## Student Instructions: Selecting Courses for Next School Year in HAC (Home Access Center)

Begin by getting into <u>LMS</u> (at either the JHS or Everett Public Schools homepage, click the Grades & More icon), then click the <u>Info</u> button to get the login screen.

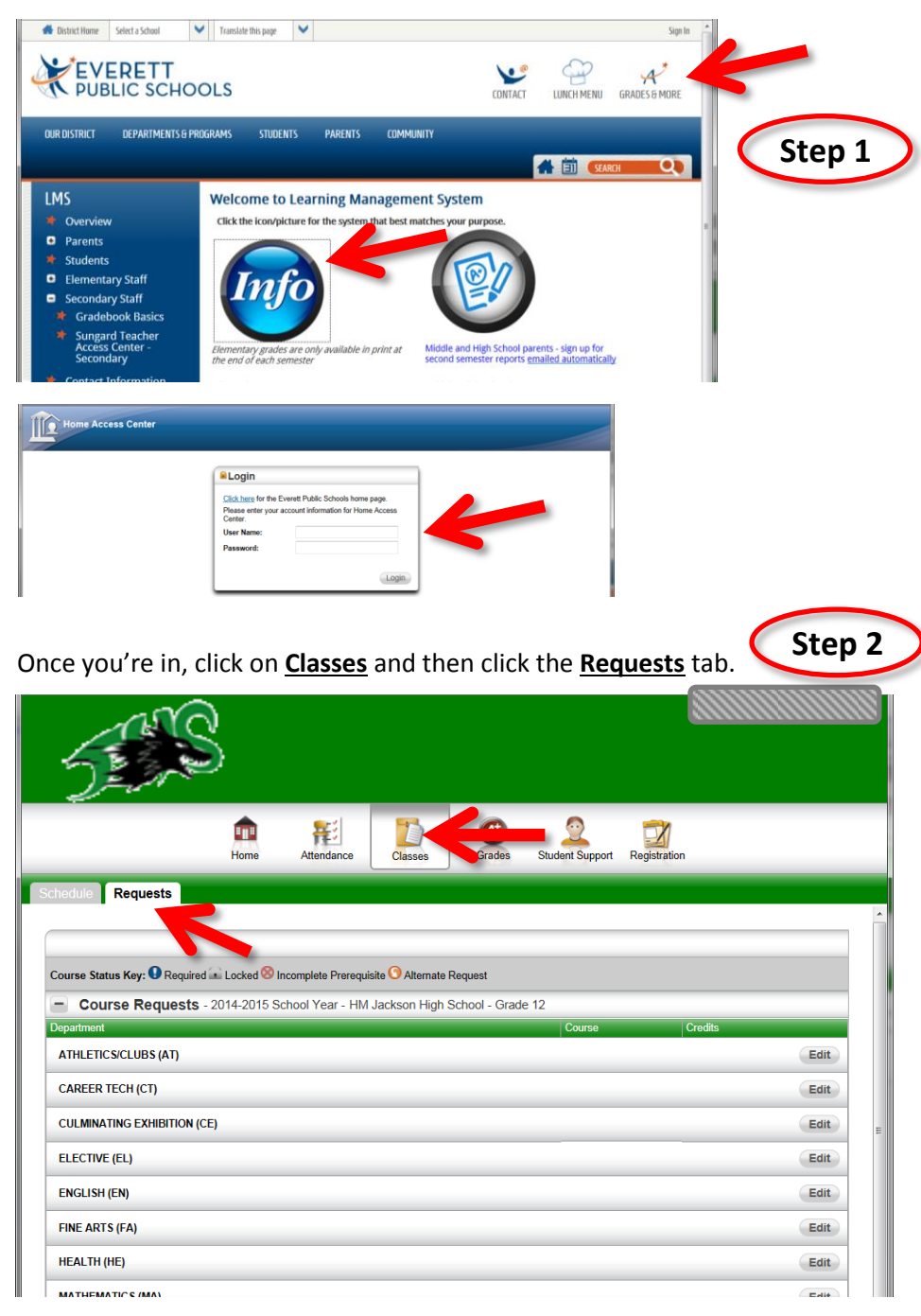

Click the **Edit** button to open a category of courses.

| chedule Requests                                                |                              |         |
|-----------------------------------------------------------------|------------------------------|---------|
| ourse Status Key: 🕕 Required 🛋 Locked 🛞 Incomplete Prerequisite | O Alternate Request          |         |
| Course Requests - 2014-2015 School Year - HM Ja                 | ckson High School - Grade 12 |         |
| Jepartment                                                      | Course                       | Credits |
| ATHLETICS/CLUBS (AT)                                            |                              | Edit    |
| CAREER TECH (CT)                                                |                              | Edit    |
| CULMINATING EXHIBITION (CE)                                     |                              | Edit    |
| ELECTIVE (EL)                                                   |                              | Edit    |
| ENGLISH (EN)                                                    |                              | Edit    |
| EINE ARTS (EA)                                                  |                              | Edit    |

Step 3

In the <u>Select A Course</u> screen, click in the checkbox next to a course that you want. When you finish selecting courses in this category, click the <u>Save</u> button.

| Select A                                  | Course                                          |                      |                  | Save Cancel                  |
|-------------------------------------------|-------------------------------------------------|----------------------|------------------|------------------------------|
| Department<br>Requested C<br>Alternate Cr | : ENGLISH<br>Credits : 1.0000<br>edits : 0.0000 | C                    | Step 4           |                              |
| Course State                              | <b>ıs Key:  Required  Suggeste</b>              | d 🚘 Locked 🛞 Incompl | ete Prerequisite | O Alternate Request          |
| Request                                   | Description                                     | Course               | Credit           | Alternate                    |
|                                           | 🛞 Adv Journalism                                | ENG517               | 0.5000           | Make Course an Alternate 💌 💌 |
|                                           | 😣 Adv Journalism                                | ENG518               | 0.5000           | Make Course an Alternate 💌 💌 |
|                                           | AP Eng Lang                                     | 391ENG               | 1.0000           | Make Course an Alternate 💌 💌 |
|                                           | Contemp Author                                  | ENG524               | 0.5000           | Make Course an Alternate 💌 💌 |
|                                           |                                                 | ENG503               | 0.5000           | Make Course an Alternate 💌   |
|                                           | ECC English                                     | 461ENG               | 1.0000           | Make Course an Alternate 💌   |
|                                           | For all all a                                   | 104500               | 4 0000           |                              |

After you save, you'll be back at the main Requests screen, and you can see what you selected in that category.

| ourse Status Key: 🜖 Required 🖬 Locked 🛞 Incol | nplete Prerequisite 🕙 Alternate Requ | est          |         |                   |      |
|-----------------------------------------------|--------------------------------------|--------------|---------|-------------------|------|
| Course Requests - 2014-2015 Scho              | ol Year - HM Jackson High Schoo      | I - Grade 12 |         |                   | _    |
| epartment                                     | Course                               |              | Credits | Alternate Credits |      |
| ATHLETICS/CLUBS (AT)                          |                                      |              |         |                   | Edit |
| CAREER TECH (CT)                              |                                      |              |         |                   | Edit |
| CULMINATING EXHIBITION (CE)                   |                                      |              |         |                   | Edit |
| elective (el)                                 |                                      |              |         |                   | Edit |
| ENGLISH (EN)                                  |                                      |              |         |                   | Edit |
| ENGLISH (EN)                                  | ECC English (461ENG                  | <u>n</u>     | 1.0000  |                   | E    |

To pick your <u>Alternates</u>, in the <u>Select A Course</u> screen, first click in the checkbox next to the course that you want. Then, click the  $\checkmark$  button for that course in the <u>Alternate</u> column. Click <u>Save</u> to finish.

NOTE: Use the <u>Alternate to this Course</u> option <u>only</u> for English, Social Studies, Math, Science, and World Languages courses. Use the <u>Alternate to Any Course</u> option for all of your other alternates.

| Select A                                     | Course                                       |                      |                    | Save Cancel                                         |
|----------------------------------------------|----------------------------------------------|----------------------|--------------------|-----------------------------------------------------|
| Department :<br>Requested C<br>Alternate Cre | CAREER TECH<br>redits:0.5000<br>edits:0.0000 | S                    | tep 5              |                                                     |
| Course Statu                                 | <b>s Key: 🕕</b> Required 🔾 Suggested         | l 🚘 Locked 🛞 Incompl | ete Prerequisite 🤇 | 3 Alternate Request                                 |
| Request                                      | Description                                  | Course               | Credit             | Alternate                                           |
| V                                            | Accounting I                                 | CTE201               | 0.5000             | Make Course an Alternate 🔽 💽                        |
|                                              | 😣 Accounting II                              | CTE206               | 0.5000             | Make Course an Alternate<br>Alternate to Any Course |
|                                              | 😣 Adv Marketing                              | CTE261               | 0.5000             | Alternate to this Course:                           |
|                                              | AP Computer Sci                              | 337CTE               | 1.0000             | Make Course an Alternate 💌                          |
|                                              | AP Macroeconomics                            | 491CTE               | 1.0000             | Make Course an Alternate 💌                          |
|                                              | AP Microeconomics                            | CTE493               | 0.5000             | Make Course an Alternate 💌 📘                        |
|                                              | ap Studio art                                | 301CTE               | 1 0000             | Make Course on Alternate                            |

After you save, you'll be back at the main Requests screen, and you can see your Alternate listed with the <u>Alternate Request</u> symbol.

| ourse Status Key: 🕔 Required 🖬 Locked | 🛞 Incomplete Prerequisite 🗿 Alternate Request  |         |                   |      |
|---------------------------------------|------------------------------------------------|---------|-------------------|------|
| Course Requests - 2014-201            | 5 School Year - HM Jackson High School - Grade | : 12    |                   |      |
| epartment                             | Course                                         | Credits | Alternate Credits |      |
| ATHLETICS/CLUBS (AT)                  |                                                |         |                   | Edit |
| CAREER TECH (CT)                      |                                                |         |                   | Edit |
|                                       | Accounting   (CTE201) (                        |         | 0.5000            |      |
|                                       |                                                |         |                   |      |

FYI: When you first login, if you see requests already listed, it's because you picked those classes in a prior year when you were working on your Career Plan. Regardless of how they got there, you are not obligated to keep those choices—you may change anything that's already listed.

You don't have to complete your next-year requests in one sitting.

- The HAC system will **open** at 2:30 p.m. on Monday, February 24.
- The HAC system will <u>close</u> at 2:30 p.m. on Thursday, March 20.

Finally, sometime before we close HAC, review all your selections. Below is an *example* of a completed set of requests (including alternates).

| CAREER TECH (CT)            |                                     |        |        | E |
|-----------------------------|-------------------------------------|--------|--------|---|
|                             | Nutrition I (CTE115)                |        | 0.5000 |   |
| (Chan C)                    | Child Dev (CTE125) 3                |        | 0.5000 |   |
| Step 6                      | Accounting I (CTE201) (9            |        | 0.5000 |   |
|                             | Economics (CTE215) 3                |        | 0.5000 |   |
|                             | Comp Sci Principles (CTE327)        | 0.5000 |        |   |
|                             | CAREER TECH (CT) Total :            | 0.5000 | 2.0000 |   |
| CULMINATING EXHIBITION (CE) |                                     |        |        | E |
|                             | Senior Seminar (GRD411)             | 0.5000 |        |   |
|                             | CULMINATING EXHIBITION (CE) Total : | 0.5000 | 0.0000 |   |
| ELECTIVE (EL)               |                                     |        |        | E |
| ENGLISH (EN)                |                                     |        |        | E |
|                             | ECC English (461ENG)                | 1.0000 |        |   |
|                             | ENGLISH (EN) Total :                | 1.0000 | 0.0000 |   |
| FINE ARTS (FA)              |                                     |        |        | E |
|                             | Beg Stain Glass (FAA181)            | 0.5000 |        |   |
|                             | FINE ARTS (FA) Total :              | 0.5000 | 0.0000 |   |
| HEALTH (HE)                 |                                     |        |        | E |
| MATHEMATICS (MA)            |                                     |        |        | E |
|                             | Alg.II Trig. (301MTH)               | 1.0000 |        |   |
|                             | MATHEMATICS (MA) Total :            | 1.0000 | 0.0000 |   |
| PHYSICAL EDUCATION (PE)     |                                     |        |        | E |
|                             | Walking (PED201) 3                  |        | 0.5000 |   |
|                             | PHYSICAL EDUCATION (PE) Total :     | 0.0000 | 0.5000 |   |
| SCIENCE (SC)                |                                     |        |        | E |
|                             | Biotechnology (405sci)              | 1.0000 |        |   |
|                             | SCIENCE (SC) Total :                | 1.0000 | 0.0000 |   |
| SOCIAL STUDIES (SO)         |                                     |        |        | E |
|                             | Government (SOC501)                 | 0.5000 |        |   |
|                             | SOCIAL STUDIES (SO) Total :         | 0.5000 | 0.0000 |   |
| WORLD LANGUAGE (ML)         |                                     |        |        | E |
|                             | Spanish 3 (331WLA)                  | 1.0000 |        |   |
|                             | WORLD LANGUAGE (ML) Total :         | 1.0000 | 0.0000 |   |

At the bottom of your Requests screen you will see the **total number of credits** for your requests and your alternates. <u>Make sure you have enough</u>. For a full school day at JHS, you should have <u>6.0 credits of requests</u> (you may have more than 6.0 if you request any zero-period courses).

## Questions? Begin by asking questions during your 5th Period Advisory Session with your counselor. ©